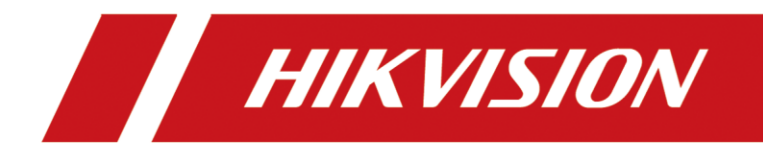

# How to add a single sub-door station to the main door station (Through the door station interface)

| Title:   | How to add a single sub-door station to the main door station | Version: | v1.0 | Date: | 2020/11/24 |
|----------|---------------------------------------------------------------|----------|------|-------|------------|
| Product: | Video Intercom                                                |          |      | Page: | 1 of 2     |

## Preparation

| 1. This guide takes |                   |               |
|---------------------|-------------------|---------------|
| Туре                | Model             | Version       |
| Door station*2      | DS-KV8413-WME1(B) | V2.2.3_200805 |

As examples to introduce register sub-door station to main door station.

2. Software: iVMS-4200 Version 3.4.0.9

## How to add a single sub-door station to the main door station

(Through the door station interface)

#### 1) Add Devices on iVMS-4200

1) Search for online devices and add the door station on iVMS-4200, enter username and password, and then confirm that the device is online.

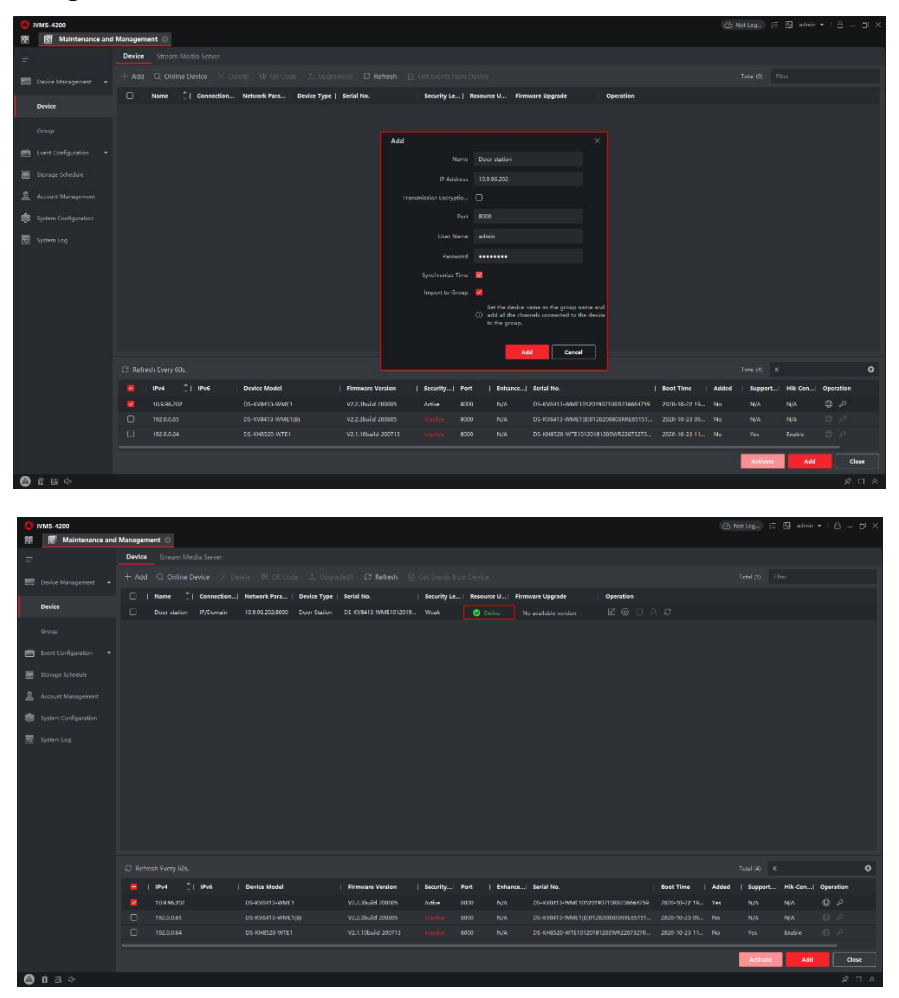

| Title:   | How to add a single sub-door station to the main door station | Version: | v1.0 | Date: | 2020/11/24 |
|----------|---------------------------------------------------------------|----------|------|-------|------------|
| Product: | Video Intercom                                                |          |      | Page: | 2 of 2     |

# 2) Register Sub Door Station to Door station on Main Door Station Remote

#### **Configuration interface**

 Go to Device Management → Add, set the Device Type as Sub Door Station, fill in the necessary info of the device, The registration password is the password that must be configured for the activated device. When the door station adds an activated sub-door station, the registration password of the sub-door station must be known. The inactive sub-door station can be directly assigned by door station. The port is 8000.

| HIKVISION                  |                           | r Number Settings <b>D</b> | Device Management Configu |                                      |                         |            | د<br>د          | 🕻 admin 🛛 Help  | De Logout  |
|----------------------------|---------------------------|----------------------------|---------------------------|--------------------------------------|-------------------------|------------|-----------------|-----------------|------------|
| Device List                |                           |                            |                           |                                      |                         |            |                 |                 |            |
| + Add                      | 🗅 Export 📋 Delete 🖉 Synch | wonize                     |                           |                                      |                         | Status All | Device Type Ind | loor Station    | •          |
| No.                        | IP Address                | Serial No.                 | Madel                     | Current Version Class                | a Na Daare Na           | User Name  | Network Status  | Operation       |            |
| □ 1                        | 10.9.96.150               | 226732706                  | Add Device                |                                      | ×                       | admin      | ▲ Offline       | 2 8             |            |
|                            |                           |                            | Device Type               | Sub Door Station                     | V                       |            |                 |                 |            |
|                            |                           |                            | User Name                 |                                      |                         |            |                 |                 |            |
|                            |                           |                            | Password                  | •••••                                | •                       |            |                 |                 |            |
|                            |                           |                            | Registration Password     | •••••                                | •                       |            |                 |                 |            |
|                            |                           |                            | Serial No.                | E65151867                            | •                       |            |                 |                 |            |
|                            |                           |                            | Floor No.                 | 1                                    | ×                       |            |                 |                 |            |
|                            |                           |                            | No.                       | 1                                    | 0                       |            |                 |                 |            |
|                            |                           |                            | IP Address                | 10.9.96.151                          | 0                       |            |                 |                 |            |
|                            |                           |                            | IPv4 Subnet Mask          | 255.255.255.0                        | 0                       |            |                 |                 |            |
|                            |                           |                            | IPv4 Default Gateway      | 10.9.96.254                          | 0                       |            |                 |                 |            |
|                            |                           |                            | Port                      | 8000                                 | •                       |            |                 |                 |            |
|                            |                           |                            |                           |                                      |                         |            |                 |                 |            |
|                            |                           |                            |                           |                                      |                         |            |                 |                 |            |
|                            |                           |                            |                           |                                      | OK Cancel               |            |                 |                 |            |
|                            |                           |                            |                           |                                      |                         |            |                 |                 |            |
|                            |                           |                            |                           |                                      |                         |            |                 |                 |            |
|                            |                           |                            |                           |                                      |                         |            |                 |                 |            |
| Total 1 Items Items per Pa | ge 20 💌 Items             |                            | ©202                      | Hikvision Digital Technology Co., Lt | d. All Rights Reserved. |            | Prev Page 1     | lext Page Go to | Page Go to |

2) When we complete the device info, you will see the page as shown below.

| HIKVISION Live View User Number Set                                                                                       | ings Device Management Configuration |                    |            | 👤 admin  Help [              | Logout |
|----------------------------------------------------------------------------------------------------|--------------------------------------|--------------------|------------|------------------------------|--------|
| Device List                                                                                                    |                                      |                    |            |                              |        |
| $+$ Add $\textcircled{R}$ Import $\textcircled{R}$ Export $\textcircled{B}$ Delete $\ensuremath{\mathcal{G}}$ Synchronize |                                      |                    | Status All | Device Type Sub Door Station | ×      |
| No. IP Address Serial No.                                                                                                 | Model Current Ver                    | sion Floor No. No. | User Name  | Network Status Operation     |        |
| 1 10.9.96.151 E65151867                                                                                                   |                                      | 1 1                | admin      | ▲ Offline 🕑 📋                |        |

3) Wait 5 to 10 minutes, the devices will be online.

| HIKVISION          | Live View U           | ser Number Settings | Device Management Cor | figuration          |           |     |            | 1                 | ıdmin 🕕 Help | E+Logout |
|--------------------|-----------------------|---------------------|-----------------------|---------------------|-----------|-----|------------|-------------------|--------------|----------|
| Device List        |                       |                     |                       |                     |           |     |            |                   |              |          |
| + Add 🛛 Import 🗅 B | Export 📋 Delete 📿 Syr | nchronize           |                       |                     |           |     | Status All | Device Type Sub I | Door Station | ×        |
| □ No.              | IP Address            | Serial No.          | Model                 | Current Version     | Floor No. | No. | User Name  | Network Status    | Operation    |          |
| □ 1                | 10.9.96.151           | E65151867           | DS-KV8413-WME1(B)     | V2.2.3 build 200805 | 1         | 1   | admin      | 🛇 Online          | ピ 前          |          |

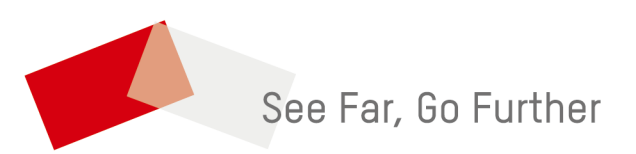